附件2 心理健康管理系统操作流程

## 一、普通登录方式

1.下载并安装"今日校园",并登录。
2.点击"服务"(如图1)

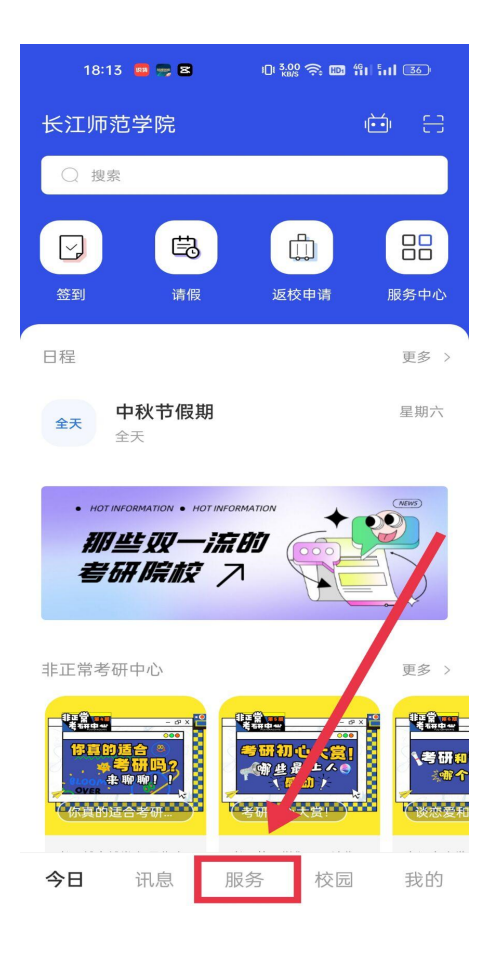

图 1

3.点击公共服务栏目下的"心理健康管理系统"(如图2)。

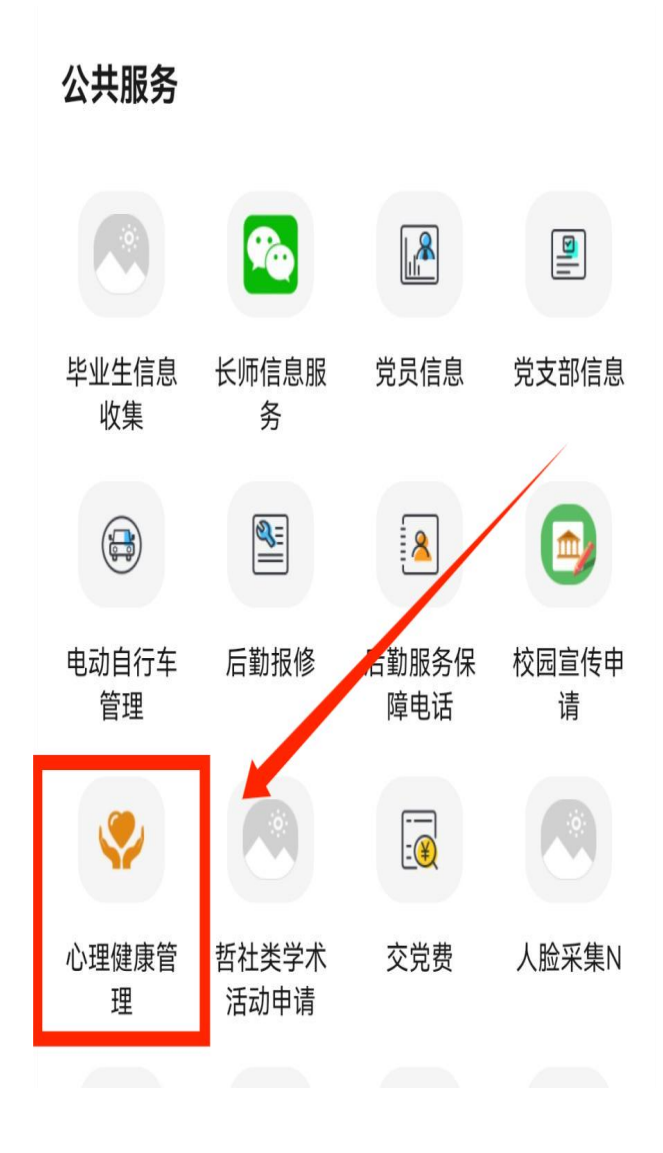

图 2

## 4.点击"心理测评"(如图3)

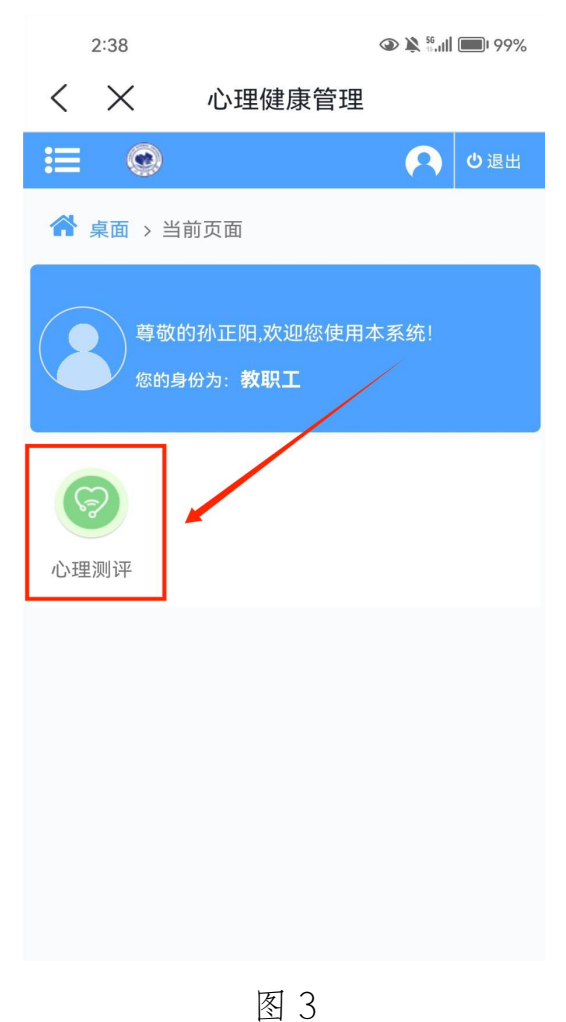

## 5.点击"2025年教职工测评工作开始测试"(如图4)

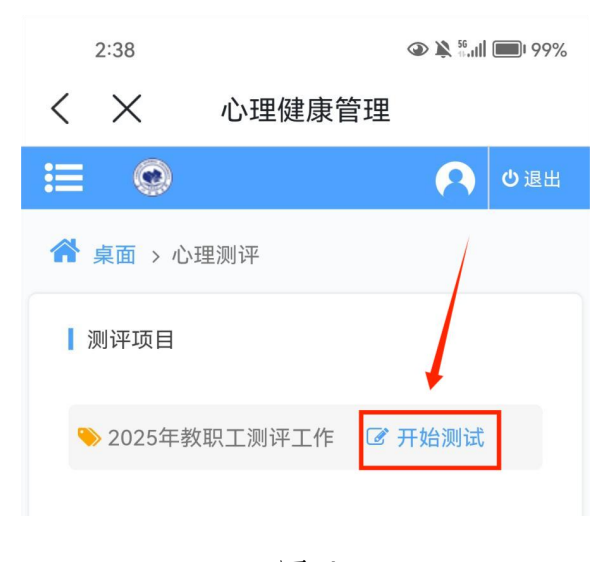

图 4

6.选择测试问卷,然后点击"开始测试"(如图5),共有两套问卷。

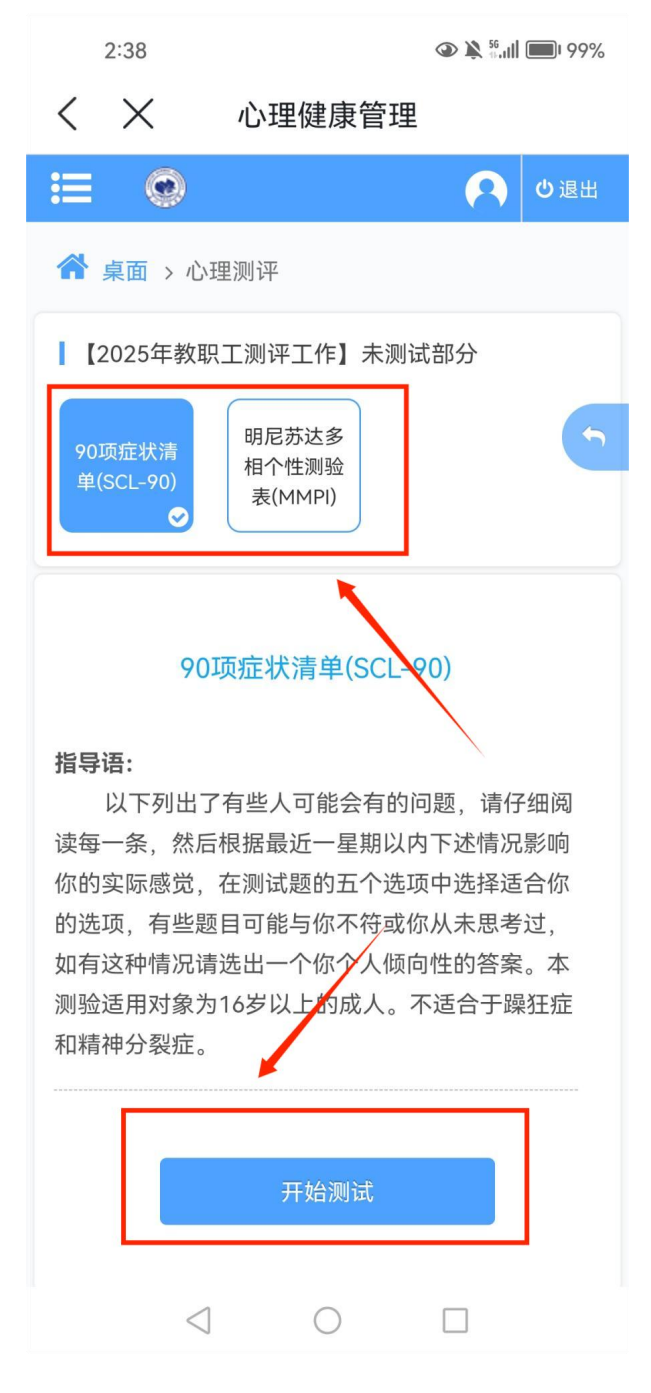

图 5

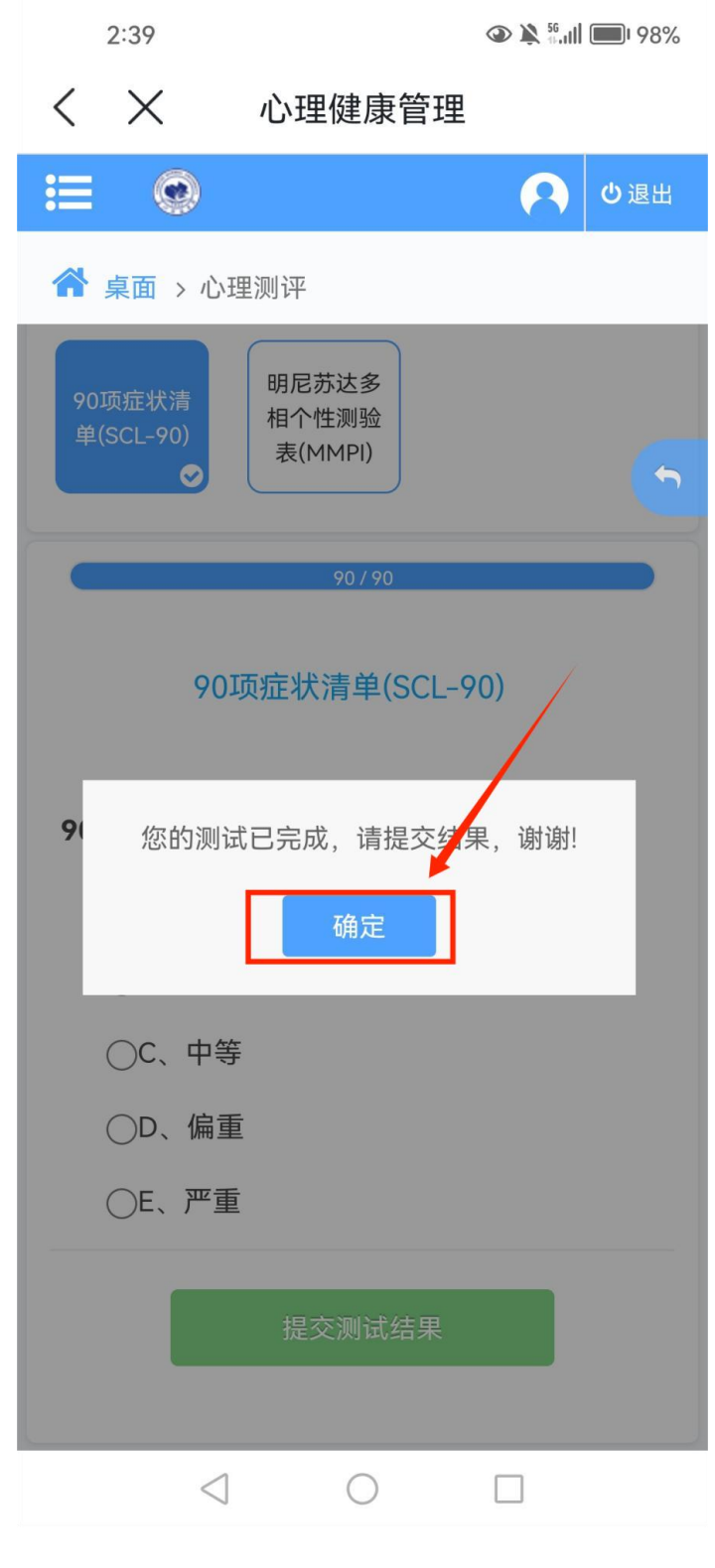

图 6